# 1. Set up BookDrive Pro

www.atiz.com/support

## **Safety Precautions**

- Place the machine on a level table to ensure proper working condition. Do not tilt the machine.
- Do not place the machine near heaters or volatile, flammable or combustible materials that may catch fire.
- BookDrive Pro is not designed to be lifted. Do not lift or relocate the machine once it has been fully assembled. To relocate the machine, de-assemble it into parts first and then re-assemble them again at the desired location.

# Getting to know your BookDrive Pro

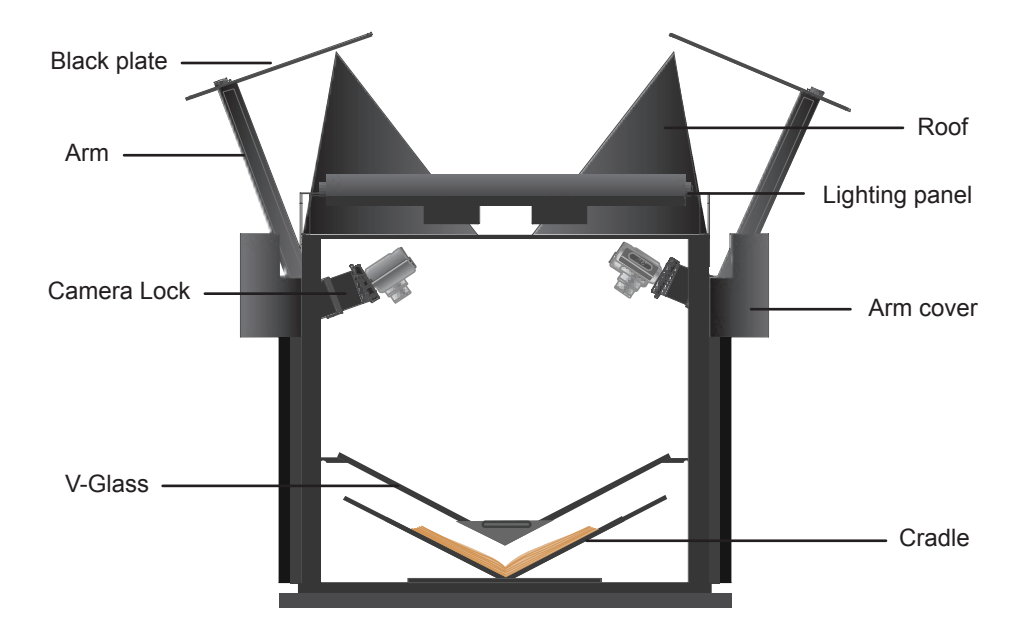

# How to assemble the platform

 BookDrive Pro has the following components. Insert the legs to the base and lock the legs with 5 knobs on each leg.

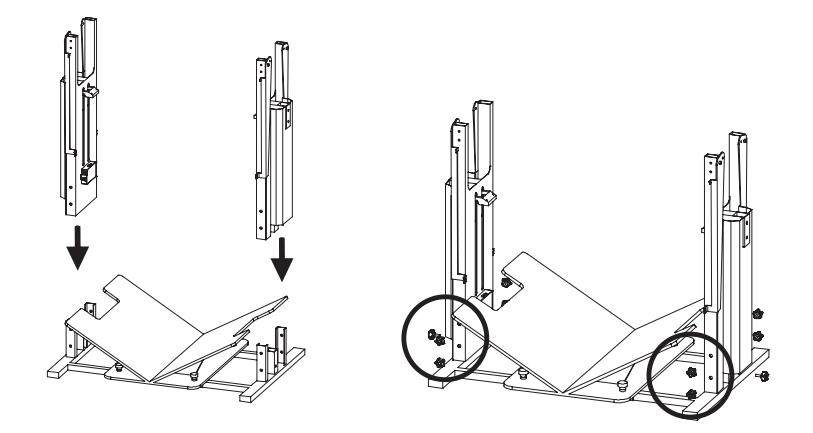

2. Put the V glass on the cradle and lock the V glass to the connectors with 2 knobs on each side

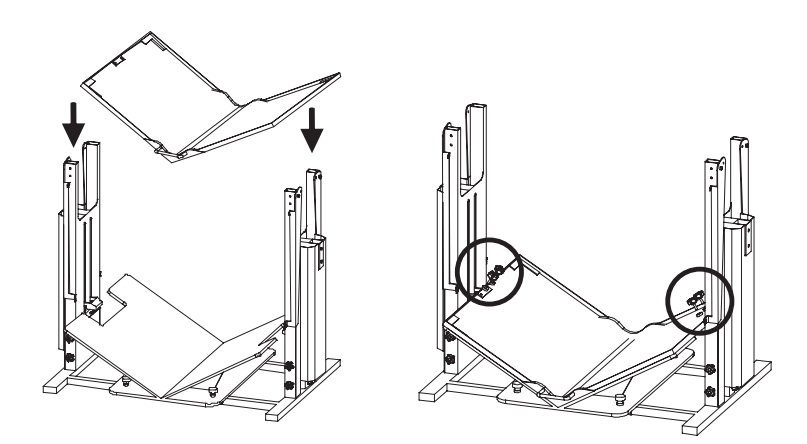

3. Insert the roof base to the legs and lock it with 4 screws on each side.

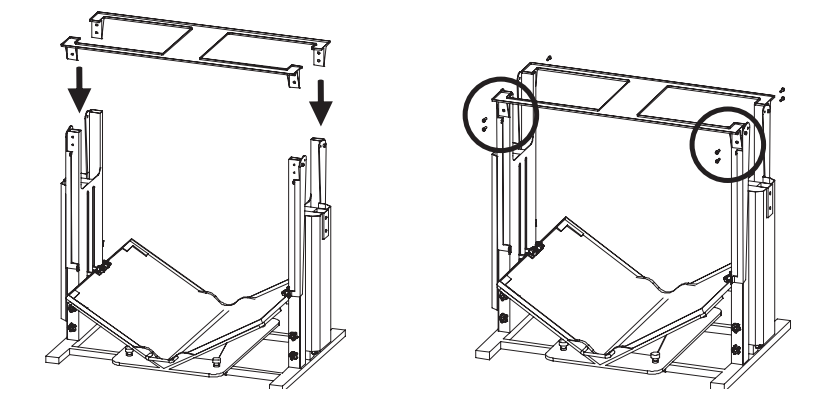

4. Connect the arms to the legs and lock the arms with 2 knobs on each arm.

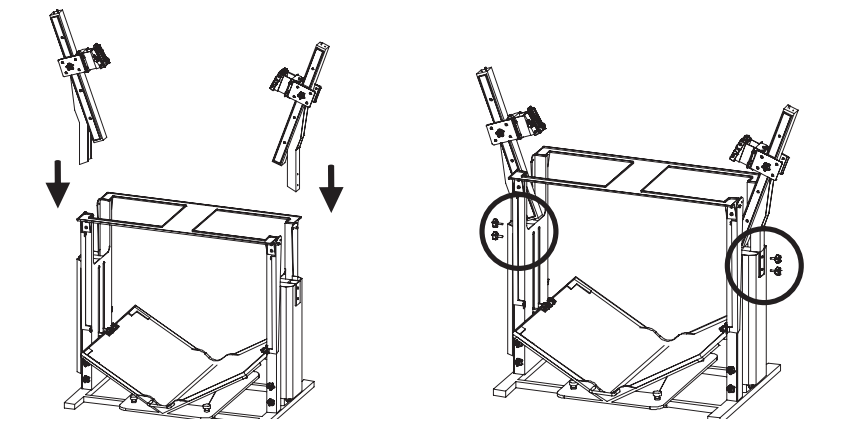

5. Move light hangers in the front and the rear upward to their positions and lock them with knobs.

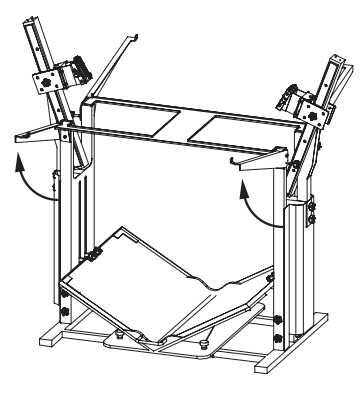

6. Hang the lighting panels on the hangers and lock them with a knob on each side.

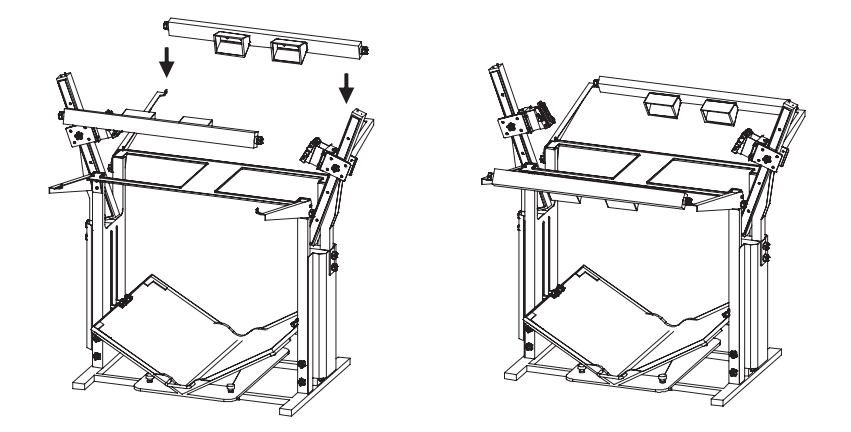

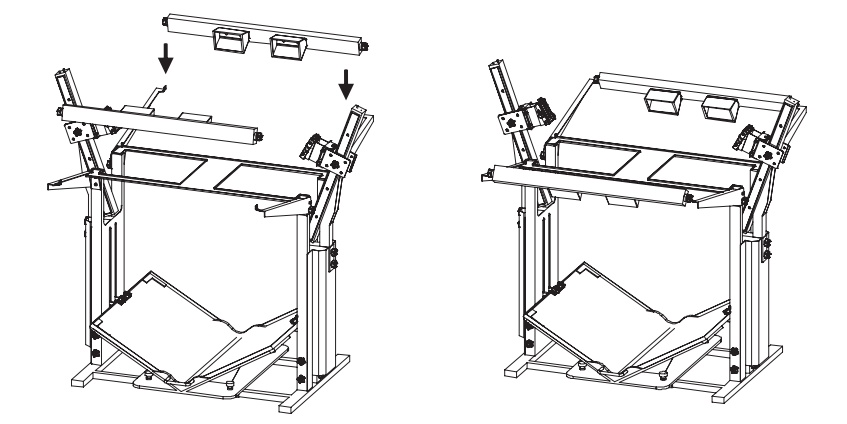

7. Attach the arm cover to the top part of the legs. The magnets on the covers will hold to the legs.

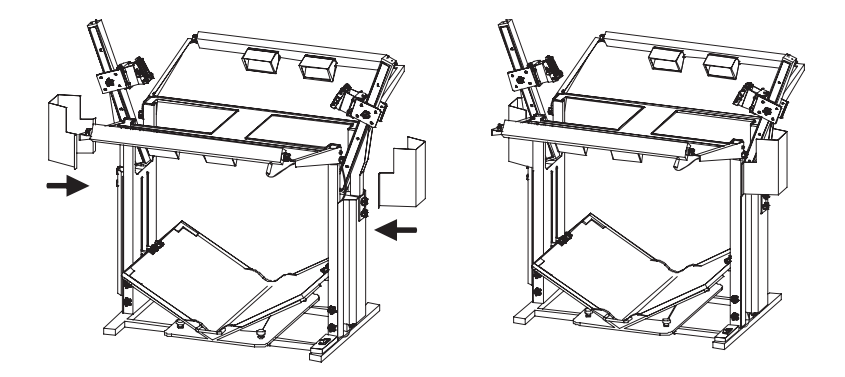

8. Place shade on the roof base and the lighting panels.

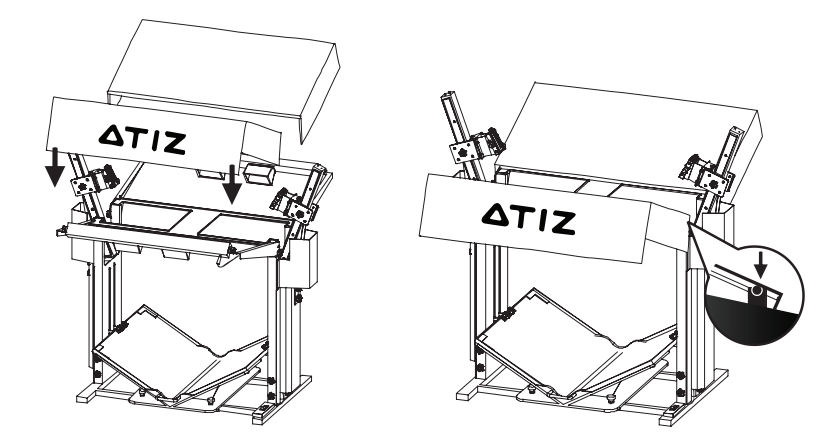

9. Put the roof on the roof base like this.

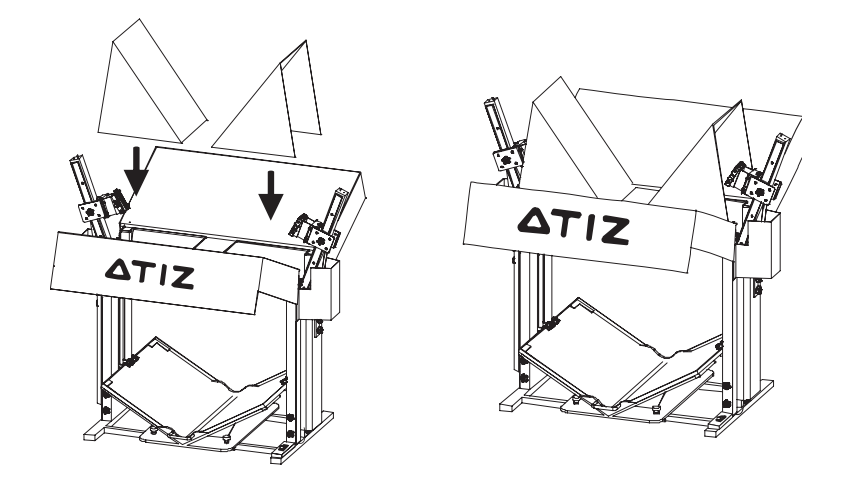

10. Attach the black plate to the end of of the arm. The black plate will block the view of ceiling from appearing in the scene.

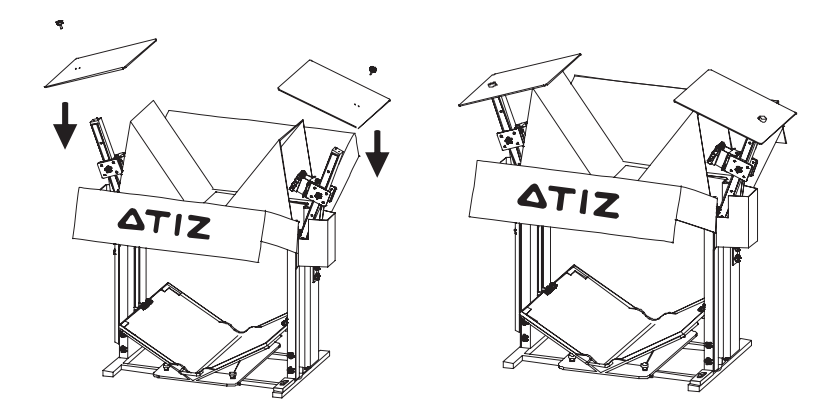

11. Lock camera.

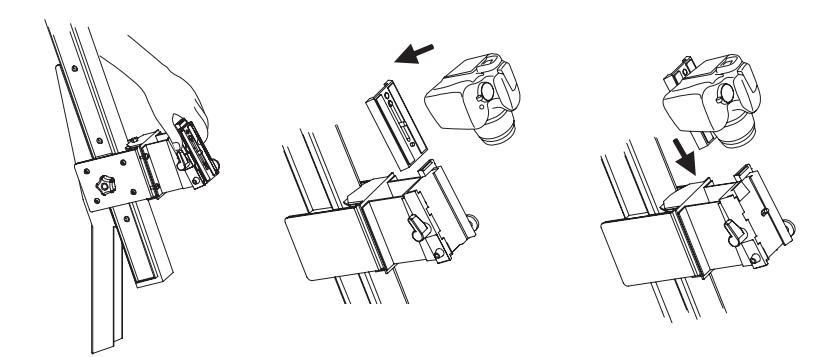

Attach the shade to the top part of the lighting hangers.
 The magnet inside the shade will hold the shade to the hangers.

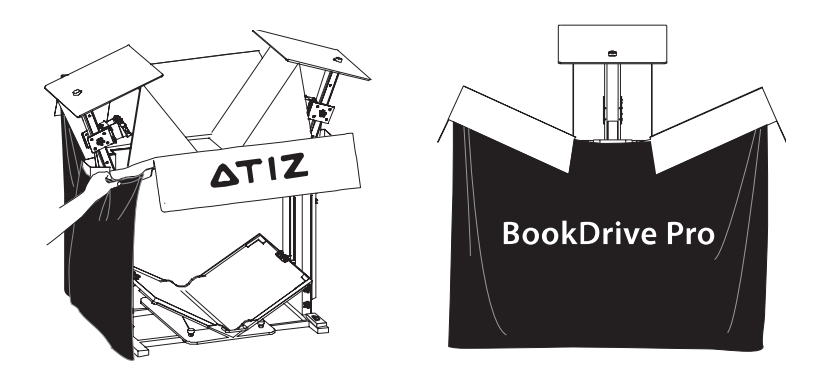

13. This is what to expect once you've finished the assembly.

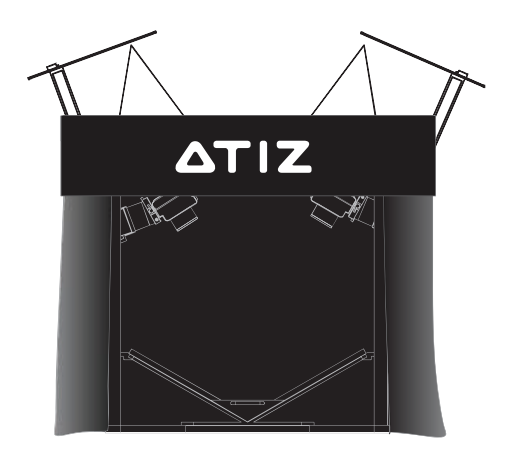

# How to change from Red Set to Blue Set

Red Set allows you to cover an area as large as A2 size, but sometimes when you want to scan small books and you don't want to leave too much black border part, you can use Blue Set to scan small to medium-sized books.

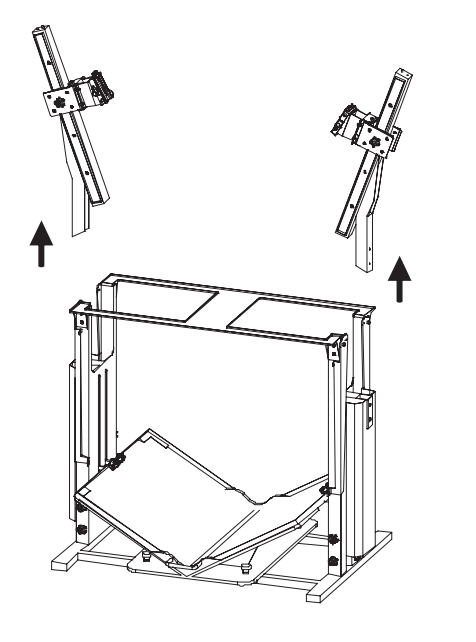

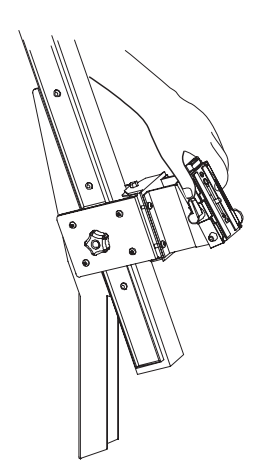

These are 2 pieces that you need to swap to turn the Red Set into the Blue Set or vice versa.

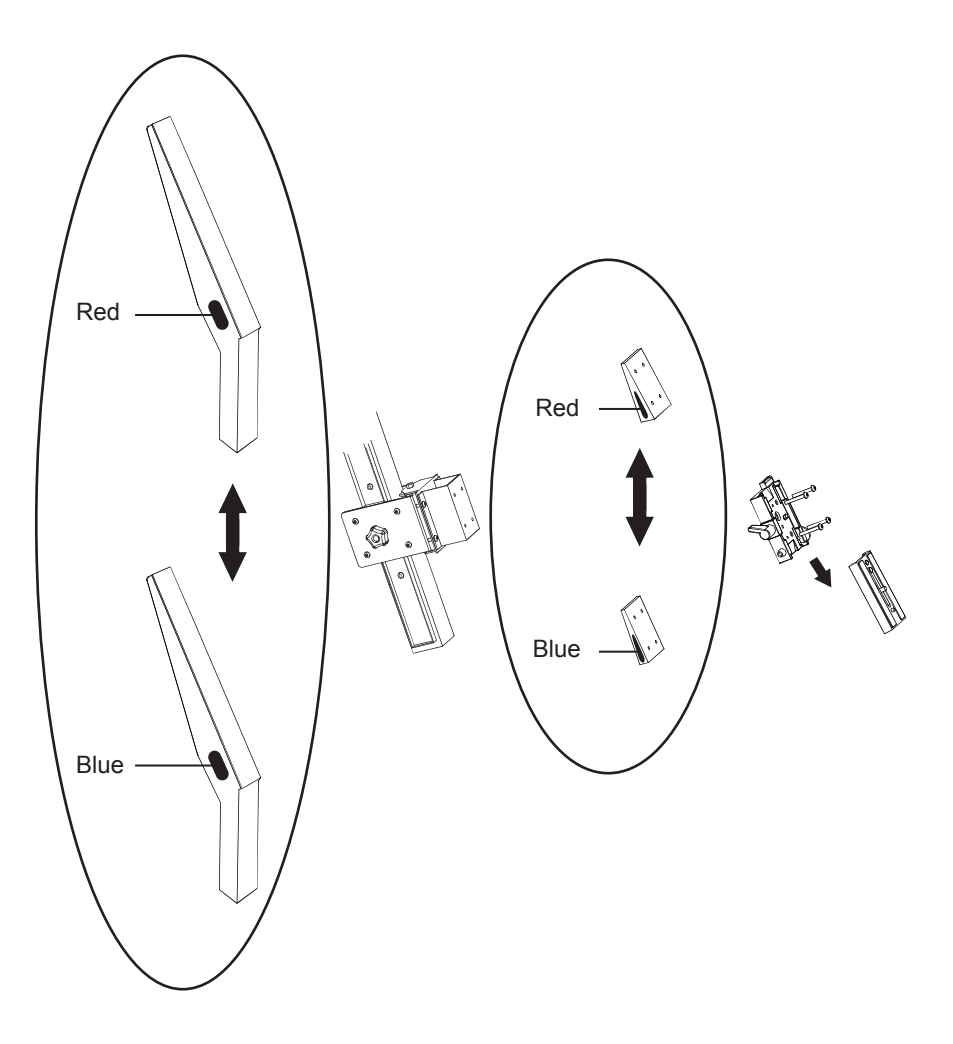

### How to set up the software

Every BookDrive comes with 2 applications.

- 1. BookDrive Capture for controlling the cameras to capture images
- 2. BookDrive Editor Pro for image processing and making e-books

#### Requirements

Windows 7, Vista or XP
CPU - Pentium 3 1GHz or better
RAM - 512MB minimum (2GB is highly recommended)
USB 2.0 connection
Driver - Drivers for Canon camera must be installed
Monitor - 1024 x 768 resolution or higher

### How to install the software

 Make sure you've successfully installed Canon drivers and software that come with the cameras. Do not proceed to next step if you still can't do PC remote shooting using the Canon included software called EOS Utility.

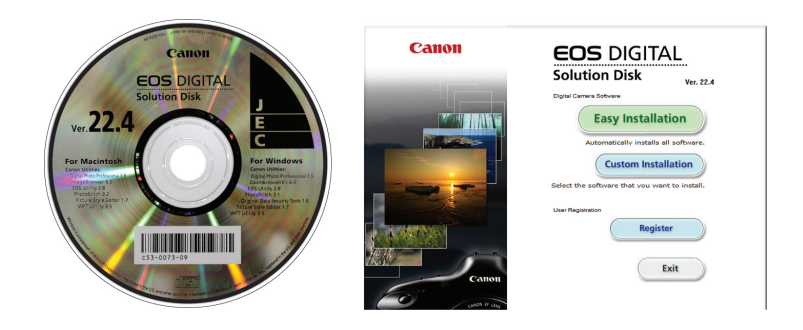

(The actual screenshot of Canon software may differ from what's shown here)

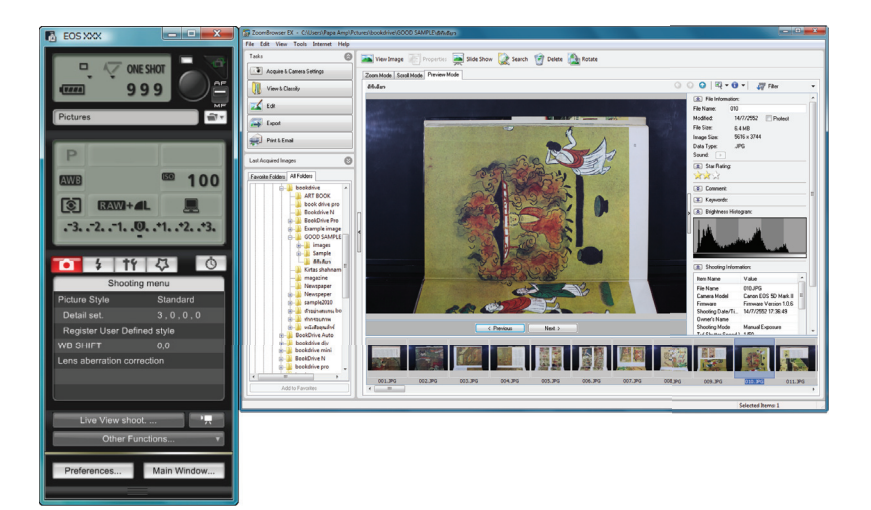

2. Once you can do PC remote shooting through Canon software, you can now install BookDrive software.

If you want the latest version of the software, you can download from Atiz support page at **www.atiz.com/support** 

| 🛆 Atir Support 🛛 🗴             |                                                                                                    |                                                                                                    |     |
|--------------------------------|----------------------------------------------------------------------------------------------------|----------------------------------------------------------------------------------------------------|-----|
| ← → C ③ www.atiz.com/support/  |                                                                                                    |                                                                                                    | 4 4 |
|                                | ATIZ BoskOrive Pro BookOrive Mini BoskOrive DIY                                                                                                    | Where to Buy Support search Ator                                                                                                    |     |
|                                | If you need support, Open a ticket                                                                                                    |                                                                                                    | c   |
|                                | FAQs                                                                                                    | Software Download                                                                                                    |     |
|                                | Cambras Cambras What are the recommended camera setting?  What are the recommended camera setting?  What are bo cateriors and make mages sharp?  Have lo soft occurs on the burner?  Have lo soft occurs on the burner?  Have lo soft occurs point define bestoreting?  Have lo soft occurs on the burner?  Have lo soft occurs on the burner?  Have lo soft occur | BoekDree Capture (Version 6.0.2)     BoekDree Capture (Version 6.0.2)     BoekDree Capture version (Version 6.0.1)     (vo)     BoekDree Capture version 4.0.5.1)     BoekDree Capture version 4.0.5.1)     BoekDree Sector (Version 4.0.5.1) |     |
| www.82.00m/batkike.cgtruc5.02/ | Software Conners is taken at "copturing _* * Conners is taken at "copturing _* * Contail guide from Att on the to use Worksons 75 XP Mode to run Duel PC mode (for Descharts Copture versions 4 only) Here to backet the software form an dat computer to a new computer? * Here to accelute the software contine? The to accelute the software contine? Contail and Contail Contained Contail Contained Contail Contail Conta | BookDrive Family     BookDrive Family     BookDrive Fam     BookDrive Fam     BookDrive Pro                                                                                                    | BB  |

Double click the installation file to install.

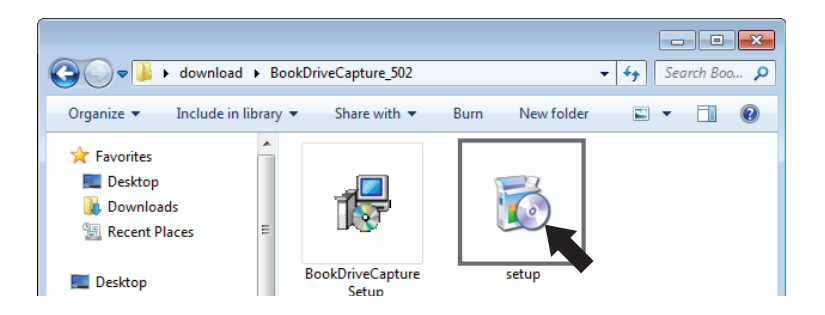

3. Once finished, you will see the program shortcuts on the desktop.

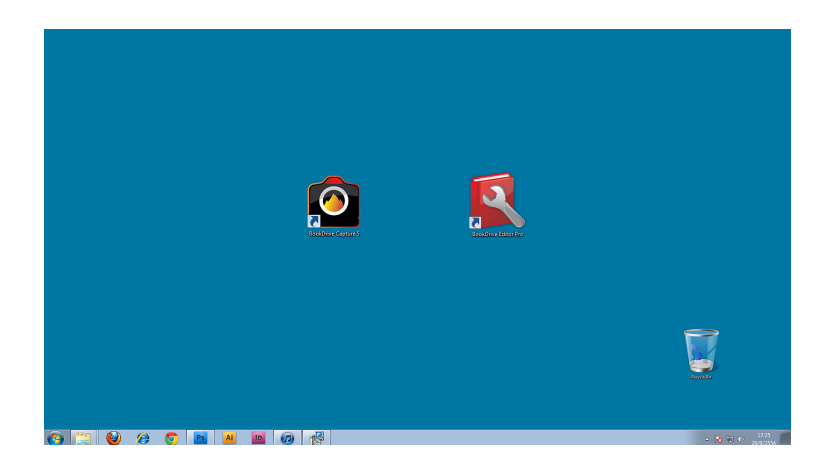

4. When you run the software, use the included USB dongle to unlock it.

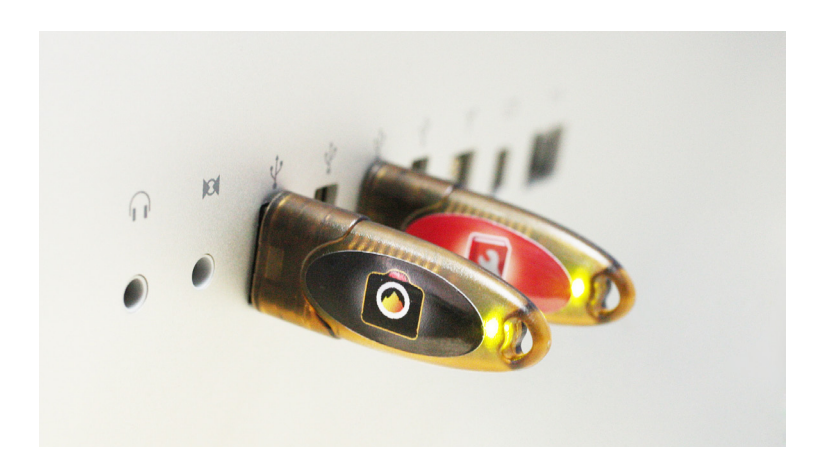

### www.atiz.com

©Copyright 2006-2011. Atiz Innovation Co.,Ltd. All rights reserved.